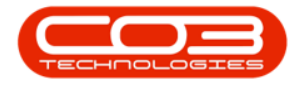

We are currently updating our site; thank you for your patience.

## SERVICE

## WORK ORDERS - FIND WO

You can use **Find WO** to search for a work order code across all **sites** and **statuses**.

**Ribbon Access:** Service > Work Orders

| <b>•</b> • |      | BP0: Version 2.5.0.4 - Example Company v2.5.0.0 |                          |             |                            |                 |         |                 |             |                     |                 |                      |         | _ <b>= x</b>                                    |           |            |
|------------|------|-------------------------------------------------|--------------------------|-------------|----------------------------|-----------------|---------|-----------------|-------------|---------------------|-----------------|----------------------|---------|-------------------------------------------------|-----------|------------|
|            |      | Equipment                                       | /Locations               | Contract    | Finance / HR               | Inventory       | Mainten | ance / Projects | Manufactur  | ing Pro             | curement        | Sales                | Service | Reporting                                       | Utilities |            |
| Tech Ma    | ap : | 31<br>Scheduling                                | Current Tech<br>Activity | Technicians | Availability<br>Exceptions | Site Exceptions | Calls   | Call Requests   | Work Orders | Service<br>Requests | 🚰 WIP<br>🛍 Work | Management<br>Review | M 📄 M   | 1y Work Orders<br>1y Tickets<br>Il Open Tickets | My Work   |            |
|            |      |                                                 | Te                       | chnical     |                            | 4               |         |                 | Proce       | SS                  |                 |                      | 4 1     | Ticketing                                       | Open W    | $\Diamond$ |

- 1. The **Work Order Listing** screen will display.
- 2. You do not need to select a **Site** or **Status**.
  - The example shows **Pretoria** selected as **Site** and the **Status** as **Open**.
- 3. Click on **Find WO** to display the **Find WO** search box.

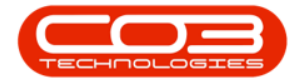

## Work Orders - Search by Work Order Code

| d Edit Delete        | View | Close Comple        | ete Reinsta  | ate Save Save     | Layout paces • Print Export @ Refresh      | •          | Find WO<br>Reports       |            |      |       |
|----------------------|------|---------------------|--------------|-------------------|--------------------------------------------|------------|--------------------------|------------|------|-------|
| Maintain             |      | # Proce             | 55           | J Form            | at a Print a                               | Current    | A Reports                | 4          |      |       |
| r text to search     | 5    | rag a column header | here to grou | up by that column |                                            |            |                          | -          |      |       |
|                      |      | WOCode              | WOType       | CallReference     | Description                                | Capitalise | CallDesc                 | Find WO :  |      |       |
| inctions             | Ÿ    | 8 <b>⊡</b> ¢        | 8 BC         | u 🖬 c             | n 🔤 c                                      | n 🖸 c      | n 🖬 c                    | -          |      |       |
| Time                 | •    |                     | TON          | PCN000002         | Toner for collection                       |            | Toner for collection     |            |      |       |
| THIE                 |      |                     | NDS          |                   | Test new deal rental new craft site link   |            |                          | 14/05/2015 | 2 No | PRJOC |
|                      |      | PWO0000007          | DR           |                   | Test work order other sites craft issue    | No         |                          | 25/05/2015 | 2 No | PRJOC |
|                      |      |                     | REP          | PCN000008         | test                                       |            | test                     | 22/02/2016 | 2 No |       |
| Services             |      | PWO0000013          | NDS          |                   | test                                       |            |                          | 22/02/2016 | 2 No | PRJO  |
|                      |      | PWO0000014          | NDS          | PCN0000011        | test                                       |            | test                     | 22/02/2016 | 2 No |       |
|                      |      | E PWO0000028        | Π            | PCN0000020        | BPO2 non-client location                   |            | BPO2 non-client location | 06/02/2017 | 2 No |       |
| Third Party Services |      | PWO0000029          | DR           |                   | Add A class part BPO2 Pretoria             | No         |                          | 08/02/2017 | 2 No | PR.30 |
|                      |      | PWO0000030          | DR           |                   | Add A class part from boot BPO2 Pretoria   | No         |                          | 08/02/2017 | 2 No | PR.JO |
|                      |      | PWO0000031          | DR           |                   | Add A class part from asset BPO2 Pretoria  | No         |                          | 08/02/2017 | 2 No | PRJO  |
| Parts                |      | PWO0000032          | DR           |                   | Add B class part BPO2 Pretoria             | No         |                          | 08/02/2017 | 2 No | PRJ0  |
|                      |      | PWO0000033          | DR           |                   | Add B class part from boot stock BPO2 Pre  | No         |                          | 08/02/2017 | 2 No | PR JO |
|                      |      | PWO0000034          | DR           |                   | Add B class part from asset BPO2 Pretoria  | No         |                          | 08/02/2017 | 2 No | PRJO  |
|                      |      | E PWO000035         | DR           |                   | Add C class part from stock BPO2 Pretoria  | No         |                          | 08/02/2017 | 2 No | PRJO  |
| Loans                |      | PWO000036           | DR           |                   | Add C class part from boot stock BPO2 Pre  | No         |                          | 08/02/2017 | 2 No | PR.30 |
|                      |      | PWO0000037          | DR           |                   | Add A class part BPO2 without auto part a  | No         |                          | 08/02/2017 | 2 No | PRJO  |
|                      |      | • PWO000038         | DR           |                   | Add A class part from asset warehouse wi.  | . No       |                          | 08/02/2017 | 2 No | PRJO  |
| Swap Outs            |      | PWO000039           | DR           |                   | Add B class part from stock warehouse wit. | No         |                          | 08/02/2017 | 2 No | PRJO  |
|                      |      | PWO0000040          | DR           |                   | Add B class part from asset warehouse wit  | No         |                          | 08/02/2017 | 2 No | PRJO  |
|                      |      | PWO0000041          | DR           |                   | Add C class part from stock warehouse wit  | No         |                          | 08/02/2017 | 2 No | PRJ00 |
| Meters               | 4    |                     |              |                   |                                            |            |                          |            |      |       |

- To find a specific work order, type the work order number in the Find WO text box.
- 5. Click on the **search** button.

| d Edit Delete Vie    | W Close Comple        | te Reinsta | te Save I     | ayout paces ▼ Print Export<br>Filter Print Export<br>Print Export | •          | Find WO Reports          |                    | 4       | 5       |
|----------------------|-----------------------|------------|---------------|-------------------------------------------------------------------|------------|--------------------------|--------------------|---------|---------|
| Maintain             | # Proces              | SS         | ⊿ Form        | at a Print a                                                      | Current    | ⊿ Reports                | 4                  | -       |         |
| (s 1)                |                       |            |               |                                                                   |            |                          |                    | 1       | c       |
| r text to search P   | WOCode                | WOType     | CallReference | Description                                                       | Capitalise | CallDesc                 | Find WO . WO       | 0000182 |         |
| inctions             | <b>Υ</b> # <b>□</b> C | REC        | 1 C           | 10c                                                               | # C        | * <b>0</b> ¢             | Find WO: W00000182 |         | 2       |
|                      | ▶ 	 PWO0000002        | TON        | PCN000002     | Toner for collection                                              |            | Toner for collection     |                    |         |         |
| Time                 |                       | NDS        |               | Test new deal rental new craft site link                          |            |                          | 14/05/2015         | 2 No    | PRJ000  |
|                      | · PWO000007           | DR         |               | Test work order other sites craft issue                           | No         |                          | 25/05/2015         | 2 No    | PR.3000 |
|                      |                       | REP        | PCN000008     | test                                                              |            | test                     | 22/02/2016         | 2 No    |         |
| Services             | E PWO0000013          | NDS        |               | test                                                              |            |                          | 22/02/2016         | 2 No    | PR.3000 |
|                      | E PWO0000014          | NDS        | PCN0000011    | test                                                              |            | test                     | 22/02/2016         | 2 No    |         |
|                      |                       | Π          | PCN0000020    | BPO2 non-dient location                                           |            | BPO2 non-client location | 06/02/2017         | 2 No    |         |
| Third Party Services | PWO0000029            | DR         |               | Add A class part BPO2 Pretoria                                    | No         |                          | 08/02/2017         | 2 No    | PR.3000 |
|                      | PWO0000030            | DR         |               | Add A class part from boot BPO2 Pretoria                          | No         |                          | 08/02/2017         | 2 No    | PR.3000 |
|                      | PWO0000031            | DR         |               | Add A class part from asset BPO2 Pretoria                         | No         |                          | 08/02/2017         | 2 No    | PR.3000 |
| Dauba                | PWO0000032            | DR         |               | Add B class part BPO2 Pretoria                                    | No         |                          | 08/02/2017         | 2 No    | PR.3000 |
| Parts                | PWO0000033            | DR         |               | Add B class part from boot stock BPO2 Pre.                        | No         |                          | 08/02/2017         | 2 No    | PR.3000 |
|                      | PWO0000034            | DR         |               | Add B class part from asset BPO2 Pretoria                         | No         |                          | 08/02/2017         | 2 No    | PR.3000 |
|                      | • PWO000035           | DR         |               | Add C class part from stock BPO2 Pretoria                         | No         |                          | 08/02/2017         | 2 No    | PRJ00   |
| Loans                | • PWO000036           | DR         |               | Add C class part from boot stock BPO2 Pre                         | No         |                          | 08/02/2017         | 2 No    | PRJ00   |
|                      | PWO0000037            | DR.        |               | Add A class part BPO2 without auto part a                         | No         |                          | 08/02/2017         | 2 No    | PR.3000 |
|                      | PWO0000038            | DR         |               | Add A class part from asset warehouse wi.                         | . No       |                          | 08/02/2017         | 2 No    | PRJ00   |
| Swap Outs            | • PWO0000039          | DR.        |               | Add B class part from stock warehouse wit.                        | No         |                          | 08/02/2017         | 2 No    | PRJ00   |
|                      | PWO0000040            | DR.        |               | Add B class part from asset warehouse wit                         | No         |                          | 08/02/2017         | 2 No    | PR.3000 |
|                      | PWO0000041            | DR         |               | Add C class part from stock warehouse wit                         | No         |                          | 08/02/2017         | 2 No    | PR.3000 |
| Meters               |                       |            |               |                                                                   |            |                          |                    |         |         |

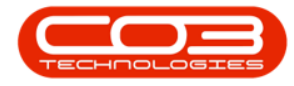

- 6. The system will locate and select the **row** of the work order that you have searched for.
- 7. **Note** that the **Site** and **Status** has been updated with the site

where the work order was issued and the status of the work order.

| <b>–</b>                                                                                                    |      |                  |             | Work Order                                                                                                    | Listing - BPO: Version 2.5.0.7 - Exampl   | e Company  | v2.5.0.7                                                                                                    |                 |          | _           |           |
|----------------------------------------------------------------------------------------------------|------|------------------|-------------|----------------------------------------------------------------------------------------------------|-------------------------------------------|------------|----------------------------------------------------------------------------------------------------|-----------------|----------|-------------|-----------|
| Home Equipm                                                                                                    | ent/ | Locations Contra | act Finar   | nce / HR Inver                                                                                                    | ntory Maintenance / Projects Manufa       | cturing Pr | ocurement Sales Se                                                                                                    | rvice Report    | ng Utili | ties        | - 8       |
| Add Edit Delete                                                                                                 | /iew | Close Comple     | ete Reinsta | te 🙀 Save L                                                                                                    | ayout paces * Print Export @@ Refresh     | •          | 7<br>Find WO<br>Reports                                                                                                    |                 |          |             |           |
| Maintain                                                                                                    |      | # Proce          | SS          | # Forma                                                                                                    | t A Print A                               | Current    | A Reports                                                                                                    |                 |          |             |           |
| inks a                                                                                                    | 1    |                  |             |                                                                                                    |                                           |            |                                                                                                    |                 |          |             |           |
| ter text to search P                                                                                            |      | WOCode           | WOType      | CallDeference                                                                                                    | Description                               | Canitalice | CallDesc                                                                                                    | PequectDate     | Priority | Invoiceable | ProjectD  |
| Functions                                                                                                    |      | a Dr.            | alle        | in the second second se | 10r 6                                     | and c      | in the second second se | =               | =        |             | -Tojecuto |
| uncuons                                                                                                    | E    |                  | CM.         |                                                                                                    | WC Weekly Convice                         | Ne         |                                                                                                    | 17/07/2014      | 2        | Ne          | DD 10000  |
| Time                                                                                                    |      | W00000114        | SM          |                                                                                                    | BathRinMaint - Bathroom Bin Maintenance   | No         |                                                                                                    | 24/07/2014      | 2        | No          | PR 10000  |
|                                                                                                    |      | E W00000175      | NDS         |                                                                                                    | SP1912 NDS 1 - Machine installation       | No         |                                                                                                    | 03/07/2014      | 2        | No          | PR 10000  |
|                                                                                                    |      | E WO0000178      | SERV        | CN0000035                                                                                                    | test                                      |            | test A                                                                                                    | 16/07/2014      | 3        | No          | 1100000   |
| Services                                                                                                    |      | ··· WO0000182    | SERV        | CN0000039                                                                                                    | Machine error code - service - 1250       |            | Machine error code - s                                                                                                    | 21/07/2014      | 2        | No          |           |
|                                                                                                    |      | WO0000184        | SERV        | CN0000041                                                                                                    | Please service machine as per error code  |            | Please service machine                                                                                                    | 21/07/2014      | 2        | No          |           |
|                                                                                                    |      | · WO0000196      | SERV        | CN0000047                                                                                                    | Service required                          |            | Service required                                                                                                    | 31/07/2014      | 2        | No          |           |
| Third Party Services                                                                                            |      | WO0000198        | REP         | CN0000049                                                                                                    | Machine error                             |            | Machine error                                                                                                    | 04/08/2014      | 2        | No          |           |
|                                                                                                    |      | WO0000203        | SERV        | CN0000053                                                                                                    | Machine error code - drum                 |            | Machine error code - d                                                                                                    | 05/08/2014      | 2        | No          |           |
|                                                                                                    |      | WO0000204        | SERV        | CN0000054                                                                                                    | Service required                          |            | Service required                                                                                                    | 05/08/2014      | 2        | No          |           |
| Darte                                                                                                    |      |                  | INST        |                                                                                                    | SP240-1 - Machine Installations           | No         |                                                                                                    | 05/08/2014      | 2        | No          | PR.30000  |
| Falls                                                                                                    |      | · WO0000234      | DR          |                                                                                                    | Machine checks - test work order in compl | No         |                                                                                                    | 20/08/2014      | 2        | No          |           |
|                                                                                                    |      |                  | NDS         |                                                                                                    | tst                                       |            |                                                                                                    | 25/09/2014      | 2        | No          | PRJ0000   |
| A CONTRACTOR OF A CONTRACTOR OF A CONTRACTOR OF A CONTRACTOR OF A CONTRACTOR OF A CONTRACTOR OF A CONTRACTOR OF |      | · WO0000273      | NDS         | CN0000086                                                                                                    | test                                      |            | test                                                                                                    | 12/11/2014      | 2        | No          |           |
| Loans                                                                                                    |      | ··· WO0000278    | SERV        |                                                                                                    | 1MMS - 1 Month Machine Service            | No         |                                                                                                    | 04/08/2014      | 2        | No          |           |
|                                                                                                    |      | · WO0000286      | SM          |                                                                                                    | WS - Weekly Service                       | No         |                                                                                                    | 21/08/2014      | 2        | No          | PR.30000  |
|                                                                                                    |      |                  | SM          |                                                                                                    | BathBinMaint - Bathroom Bin Maintenance   | No         |                                                                                                    | 21/08/2014      | 2        | No          | PR.30000  |
| Swap Outs                                                                                                    |      | • WO0000432      | REP         | CN0000095                                                                                                    | Prints arent stapled                      |            | Prints arent stapled                                                                                                    | 08/01/2015      | 2        | No          |           |
|                                                                                                    |      | ··· WO0000440    | SERV        | CN0000099                                                                                                    | test first work order                     |            | test first work order                                                                                                    | 13/01/2015      | 2        | No          |           |
|                                                                                                    |      | 1 WO0000445      | DR          | CN0000103                                                                                                    | Contract Closure - CO0000004              |            | Contract Closure - CO                                                                                                    | 02/02/2015      | 2        | No          |           |
| Meters                                                                                                    |      |                  |             |                                                                                                    |                                           |            |                                                                                                    |                 |          |             |           |
|                                                                                                    | 4    |                  |             |                                                                                                    |                                           |            |                                                                                                    |                 |          |             |           |
| en Windows 🕶                                                                                                    |      |                  |             |                                                                                                    |                                           | User       | : JulandaK 22/02/2022                                                                                                    | Version : 2.5.0 | .7 Exan  | ple Company | v2.5.0.7  |

MNU.072.009